# Installatiehandleiding Microsoft Entra ID koppeling voor Xelion

In deze beknopte installatiehandleiding vindt u de basisstappen om Xelion te koppelen met het Microsoft Entra ID. Komt u er niet helemaal uit of wilt u meer informatie? Neem dan contact met ons op.

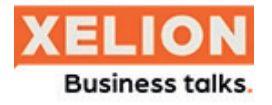

TRENDS ICT GROEP

S

## Microsoft Entra ID koppeling Xelion

Xelion kan gekoppeld worden met het Microsoft Entra ID. Indien Xelion gekoppeld is met het Entra ID is het mogelijk om in te loggen middels MFA van Microsoft en zal ook de presence van Teams zichtbaar zijn in de Xelion softphone en App.

# Security groep in de Entra ID

Momenteel ondersteunen de *Xelion Windows applicaties* en de *Chromebook app* Microsoft MFA. Om in te loggen met MFA moet er een **'Entra ID security groep'** worden aangemaakt. Deze moet de naam *Xelion* krijgen. Binnen de groep komen de gebruikers te staan die met MFA kunnen inloggen.

#### Aanmaken security groep

Ga naar https://entra.microsoft.com/ en login op het klantportaal.

Klik op 'Nieuwe groep'.

🛠 Nieuwe groep

Kies bij groepstype voor 'Beveiliging'.

Let op! Belangrijk bij het aanmaken van de groepsnaam is dat deze de naam *Xelion* krijgt.

Nu de groep is aangemaakt kunnen de leden worden toegevoegd.

## Toevoegen leden aan de groep

Leden kunnen worden toegevoegd door op de aangemaakte groep te klikken. Onder het tabblad **'Leden'** kunnen de gewenste gebruikers geselecteerd worden waarop deze direct aan de groep worden toegevoegd.

|                                                                          | ≪ + Leden toevoegen X Verwijderen |
|--------------------------------------------------------------------------|-----------------------------------|
| <ul> <li>Overzicht</li> <li>Problemen vaststellen en oplossen</li> </ul> | Directe leden Alle leden          |
| Beheren                                                                  | Zoeken op naam                    |
| Eigenschappen                                                            | Naam                              |
| 🦀 Leden                                                                  | AD Anke                           |
| 🏝 Eigenaren                                                              | BV Benny                          |

# Xelion koppelen aan de Microsoft 365 omgeving

Om de koppeling tussen Xelion en Microsoft te activeren is het **Entra tenant ID** nodig. Deze is te vinden op het Entra portaal.

Ga naar https://entra.microsoft.com/ en login op het portaal.

Noteer of kopieer de Entra Tenant ID zoals in onderstaande afbeelding en mail deze naar: supportnoord@trends.nl

Tenant-id

Neem voor het voltooien van de koppeling contact op met Trends ICT.

Trends ICT Groep www.trends.nl info@trends.nl **Rotterdam** Hoofdweg 20 3067 GH Rotterdam 010 - 281 22 22 Amsterdam Hessenbergweg 73 1101 CX Amsterdam 020 - 599 59 95 **Heerenveen** Businesspark Friesland West 19-B 8447 SL Heerenveen 088 - 134 42 44